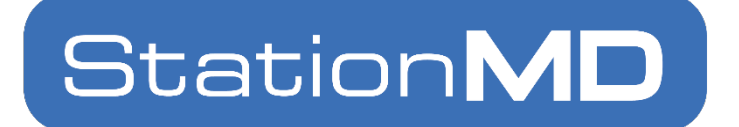

# **STATIONCONNECT USER GUIDE**

May 2024

NO PORTION OF THIS DOCUMENT MAY BE REPRODUCED OR DISTRIBUTED WITHOUT EXPRESS WRITTEN CONSENT OF STATIONMD

©2023 STATIONMD

## Table of Contents

| About StationConnect1        | 1 |
|------------------------------|---|
| Logging in to StationConnect | 2 |
| Main Page / Patient List     | 3 |
| Patients5                    | 5 |
| Reports8                     | 3 |
| Information9                 | 7 |
|                              |   |

## About StationConnect

StationConnect is StationMD's own electronic health record system. It houses patient information such as medical history, medications, diagnoses, and past visit documentation. It is used by our clinical team during patient encounters, and by designated client contacts for self-service access to visit data and information.

If you are a new client with designated access to StationConnect, you will receive a welcome email from our team with instructions and information.

If you have any questions or concerns with StationConnect and its features, please contact <u>clientservices@stationmd.com</u>.

# Logging in to StationConnect

Go to connect.stationmd.com. Enter your email and password.

| Login                                          |  |
|------------------------------------------------|--|
| E-Mail Address<br>clientservices@stationmd.com |  |
| Password                                       |  |
| Remember Me                                    |  |
| Login Forgot Your Password?                    |  |

If it is your first time logging in, click "Forgot Your Password?" Enter your email and click "Send Password Reset Link." Follow the instructions sent to your email.

| Reset Password |                          |  |
|----------------|--------------------------|--|
| E-Mail Address |                          |  |
|                | Send Password Reset Link |  |

If you are still unable to log-in, please contact <u>clientservices@stationmd.com</u>.

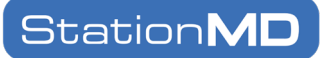

# Main Page / Patient List

By default, you will be shown patient visits from the last three (3) days. To see visits from earlier, click the "From" date calendar icon, select the date and press "Enter."

| StationM  | D Cor    | nsultations                                                                                                    | Edit Download Prefs Download Excel |
|-----------|----------|----------------------------------------------------------------------------------------------------|------------------------------------|
| Timeframe | From:    | 05/01/2023 To: 05/04/2023                                                                                                    |                                    |
| Sorting   | Sort:    | May 2023 V V V<br>Su Mo Tu We Th Fr Sa                                                                                                    |                                    |
| Filters   | Limit to | 30       1       2       3       4       5       6         7       8       9       10       11       12       13         14       15       16       17       18       19       20                           |                                    |
|           |          | 21       22       23       24       25       26       27         28       29       30       31       1       2       3         4       5       6       7       8       9       10         Clear       Today |                                    |

You can download your visit data with the "Download Excel" button. The download will produce a report that shows you agency, site, and patient information, as well as full details of the encounters.

You can sort your patient list by call time, and filter by site.

| StationMD Consultations |                                   |                                 |  |  |  |  |  |
|-------------------------|-----------------------------------|---------------------------------|--|--|--|--|--|
| Timeframe               | From: 05/01/2023                  |                                 |  |  |  |  |  |
| Sorting                 | Sort: Call Time Order: Descending |                                 |  |  |  |  |  |
| Filters                 | Limit to Site: Any Site           | Limit to Admission Follow Up No |  |  |  |  |  |

# StationMD

| D Consu                    | ultatio                                                                                                    | าร                                                                                                    |                                                                                                    |                                                                                                    |                                                                                                    | Download Excel                                                                                                    |
|----------------------------|----------------------------------------------------------------------------------------------------|----------------------------------------------------------------------------------------------------|----------------------------------------------------------------------------------------------------|----------------------------------------------------------------------------------------------------|----------------------------------------------------------------------------------------------------|----------------------------------------------------------------------------------------------------|
| From: 05/0                 | 1/2023                                                                                                    | To: 06/16/2023                                                                                                    |                                                                                                    |                                                                                                    |                                                                                                    |                                                                                                    |
| Sort: Call T               | ïme                                                                                                    | Order: Descending                                                                                                    |                                                                                                    |                                                                                                    |                                                                                                    |                                                                                                    |
| Limit to Site:             | Any Site                                                                                                    |                                                                                                    |                                                                                                    | Limit to Admission Follow Up No                                                                                                    |                                                                                                    |                                                                                                    |
|                            | Call Time<br>↓                                                                                                    | Patient Name                                                                                                    | Providers                                                                                                    | Clinical                                                                                                    | Notes                                                                                                    | Updates                                                                                                    |
| ie: 1313<br>ie, Sparta, NJ | 6/7/2023<br>11:13 AM<br>EDT                                                                                                    | Munster, Eddie<br>(3DD13MUNST3RT3ST)<br>DOB: 1965-12-12, age 57 Y                                                                                                    | <b>PMD:</b> Unk<br><b>SMD:</b> Dr.<br>Contoso                                                                                                    | CC: Fleas<br>Dx: Cough (R05); Acute cough (R051);<br>Outcome: Treat in Place                                                                                | 1. <b>()</b> Initial Visit                                                                                                    | Communications                                                                                                    |
| 23 Sesame<br>, NJ 07419    | 6/6/2023<br>02:31 PM<br>EDT                                                                                                    | Bird, Big (S3SAM3STR33T)<br>DOB: 1990-12-31, age 32 Y                                                                                                    | PMD: Elmo<br>SMD: Dr.<br>Contoso                                                                                                    | CC: Sore Wings<br>Dx: Attention-deficit hyperactivity disorder, unspecified<br>type (F909); Attention-deficit hyperactivity disorder,<br>other type (F908): | 1. <u>90 Day</u><br><u>Medication</u><br><u>Review</u>                                                                                                    | Communications                                                                                                    |
|                            | D Consultation of the second second s | D Consultation<br>From: 05/01/2023<br>Sort: Call Time<br>Limit to Site: Any Site<br>Limit to Site: Call Time<br>call Time<br>Call Time<br>Call Ti | Consultations         From:       05/01/2023       □       To:       06/16/2023         Sort:       Call Time       Order:       Descending         Limit to Site:       Any Site       Image: Site (Site (Si | Call Time       Order:       Descending         Limit to Site       Any Site       Image: Site Site Site Site Site Site Site Site                           | D Consultations         From:       05/01/2023       □       To:       06/16/2023       □         Sort:       Call Time       Order:       Descending       Limit to Site:       Any Site       Limit to Admission Follow Up       No         Limit to Site:       Any Site       Forviders       Clinical       Limit to Admission Follow Up       No         E: 1313<br>e, Sparta, NJ       6/7/2023<br>Lini 3       Munster, Eddie<br>(3DD13MUNST3RT3ST)<br>DOB: 1965-12-12, age 57 Y       PMD: Unk<br>SMD: Dr.<br>Contoso       CC: Fleas<br>Dx: Cough (R05); Acute cough (R051);<br>Outcome: Treat in Place       Streat in Place         23 Sesame<br>NJ 07419       6/6/2023<br>02:31 PM       Bird, Big (S3SAM3STR33T)<br>DOB: 1990-12-31, age 32 Y       PMD: Elmo<br>SMD: Dr.<br>Contoso       CC: Sore Wings<br>Dx: Attention-deficit hyperactivity disorder, unspecified<br>type (F909); Attention-deficit hyperactivity disorder, unspecified<br>type (F909); Attention-deficit hyperactivity disorder, unspecified | D Consultations         From:       05/01/2023       □       To:       06/16/2023       □         Sort:       Call Time       Order:       Descending |

From this screen, you can easily see each visit's Site, Call Time, Patient Information, Chief Complaint, Diagnosis, and Outcome. You can click to see the visit notes directly from this screen.

Under state and federal laws, patients have the right to request a change to their medical record. If you have any issues with the progress note, patient information, or feel a change to a medical record is needed, use the "Concerns" button. Our physicians will review all requests to change a medical record.

If you have a concern, complaint, question, or follow up statement about a specific encounter, users should use the "Communications" button.

<u>Please note, the "Communications" button should not be used for questions regarding</u> <u>medical care or clinical follow-up from a previous visit.</u>

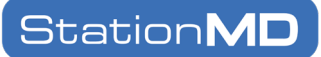

# Patients

#### Finding a patient encounter

On the top navigation bar, click "Patients" > "Find Patient." Type the name of the patient you are looking for.

To see the full list of visits for a patient, select "Detail" and enter the patient's first and last name.

# Find Patient Encounter Keyword Detail Find Patient Visit Image: Comparison about this person Enter some information about this person

#### Understanding/navigating a patient chart

| Edit Patient Data                                                                                                    | Click to get Mobile App Toker                                                                                                    |  |  |
|----------------------------------------------------------------------------------------------------|----------------------------------------------------------------------------------------------------|--|--|
| Name: Bird, Big (MRN: S3SAM3STR33T; DOB: 1990-12-31; age: 32)<br>Site: Sesame Street: 123 Sesame Street, Hamburg, NJ 07419 (Unknown) 8888888888<br>Agency: Contoso Ltd.<br>Callback: 88888888888<br>External Links<br>© Other Documents/Visits III SMD Site Map | You can view all past<br>visits and documents<br>for the patient by<br>clicking here.                                                                                                    |  |  |
| Notes                                                                                                    |                                                                                                    |  |  |
| Title<br>Author / Status / Date                                                                                                    | Actions                                                                                                    |  |  |
| 90 Day Medication Review<br>♣ Dr. Contoso - Signed 6/7/23 12:33 EDT                                                                                                    | View Signed Note (1954 chars)                                                                                                    |  |  |
| You can view recent visit notes here.                                                                                                    | Bird, Big (MRN: S3SAM3STR33T) print copy X                                                                                                    |  |  |
| To download a note, click on "View Signed Note."                                                                                                    | Patient Name: Big Bird (DOB: 1990-12-31)                                                                                                    |  |  |
| Click "Print," then leave as "Save as PDF."                                                                                                    | Date of Psychotropic Med Review: 6/6/2023, 2:31 PM EDT<br>Date of next Psychotropic Med Review: in 90 days<br>I have reviewed the patient's current psychiatric diagnoses and psychiatric symptoms as<br>described by the behavioral health team and agree: (-)YES (-)NO                                                                                                    |  |  |
|                                                                                                    | Treatment Goals: Don't spread birdseed everywhere<br>Psychotropic medications are necessary? (+)YES (-)NO<br>Psychotropic medication dosages are within usual range? (+)YES (-)NO<br>Number of drugs conforms to accepted standards? (+)YES (-)NO<br>Are medication side-effects present? (-)YES (+)NO<br>Screening test performed (eg. AIMS) (+)YES (-)NO<br>Symptoms of TD or other EPS? (-)YES (+)NO |  |  |
| © 2023 StationMD Last Revised 5/                                                                                                    | Medication reduction plan considered? (+)YES (-)NO     Physican's orders:     NA     S                                                                                                    |  |  |

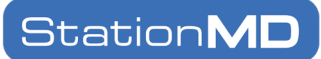

You can also see Clinical Information and Diagnosis related to the visit you are reviewing.

| Pharmacy: No Pharmacy Listed (Unknown Address) |           | The pharma<br>for this pati<br>medication<br>prescribed<br>visit are sho | acy listed<br>ent and any<br>s<br>during this<br>own here. |                 |
|------------------------------------------------|-----------|--------------------------------------------------------------------------|------------------------------------------------------------|-----------------|
| Medication                                     | Qty       | Instructions                                                             | Refills                                                    | Status          |
| Chart Completion                               |           |                                                                          |                                                            |                 |
| Tasks for this chart:                          |           |                                                                          |                                                            |                 |
| Must have one signed PC, UC or                 | BH note 🛛 | Must assign outcome                                                      |                                                            |                 |
| Must assign primary diagnosis                  |           | Must specify procedure code                                              |                                                            |                 |
| Patient must be activated                      | 1         | Must have chief complaint                                                |                                                            |                 |
| · · · · · · · · · · · · · · · · · · ·          |           |                                                                          | _                                                          | 3 Notifications |

Clicking the gray notifications button will display a list of all emails and fax numbers where the visit note was sent.

To add or remove emails or fax numbers from this list, please email <u>clientservices@stationmd.com</u>

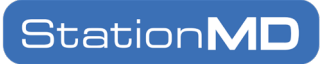

#### **Uploading Documents**

To upload a document for StationMD to review during a patient's next visit, click "Patients" > "Add/Review Documents" on the top navigation bar.

| Station <b>CONNE</b> | Patient List | Patients   Reports   Inform | nation 🔻 |
|----------------------|--------------|-----------------------------|----------|
|                      | Find Pati    | Find Patient                |          |
|                      | rinu rau     | Add/Review Documents        |          |
|                      | Last Name    | Orders                      |          |

Type and select the name of the intended patient.

Click "Choose File" to find and upload a document. Here, you can also view/manage already uploaded files.

| Edit Doc                    | uments for Bird, Big              |
|-----------------------------|-----------------------------------|
| Documents m                 | ay be uploaded only one at a time |
| Upload New File             | (Max file size: 15 MB)            |
| Choose File                 | No file chosen                    |
| Documents:<br>1. 05-peanut- | orig.pdf (1/9/20) View Remove     |

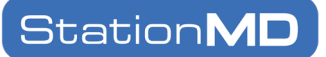

# Reports

StationMD makes it easy for you to find all your visit data. On the top navigation bar under "Reports" you will find your visit data in several view options:

- By Day
- By Hour
- By Month
- HM Hour Day (heat map)
- By Outcome

Each report option allows you to set timeframe.

| Patient Consults by Time and Site |                                                       |  |  |  |  |  |
|-----------------------------------|-------------------------------------------------------|--|--|--|--|--|
| Timeframe                         | From: 05/05/2022                                      |  |  |  |  |  |
| Shortcuts                         | This Year (YTD) This Month (MTD) Last Month Last Year |  |  |  |  |  |
| Filter                            | Skip inactive sites                                   |  |  |  |  |  |
| Span                              | Month Day Hour                                        |  |  |  |  |  |
| Pagination                        | < 1 2 >                                               |  |  |  |  |  |

# Information

On the top navigation bar, the Information tab gives you the option to update your preferences. Here you can set how you would like to receive notifications of patient visits and see for whom you will receive notifications.

| Notification Preferences for Munster, Eddie PA                           |                            |    |                    |        |      |  |  |
|--------------------------------------------------------------------------|----------------------------|----|--------------------|--------|------|--|--|
| How would you like to receive notifications about patient<br>treatments? | Email Immediately          |    |                    |        | ~    |  |  |
| How shall we contact you?                                                | Fax Number:                | +1 | Test               |        |      |  |  |
|                                                                          | E-mail:                    | @  |                    | Test   |      |  |  |
|                                                                          | Cell phone (SMS):          | +1 | Test               |        |      |  |  |
| How should I receive specific notifications?                             | Notification               |    | Text Message (SMS) | E-mail | None |  |  |
|                                                                          | Multifactor Authentication |    | 0                  | ۲      |      |  |  |
|                                                                          | New Patient Arrival        |    | 0                  | ۲      | 0    |  |  |
|                                                                          |                            |    |                    |        |      |  |  |

About whom will I receive notifications?

You are associated with the following Agencies:

# Appointment Scheduler

24/7 Urgent Care clients are not eligible to schedule appointments. Please do not use this feature of StationConnect for 24/7 Urgent Care.